附件3

# 衡阳市投标担保 申请人(投标人)操作手册

| 第一章 保 | 函办理流程     | 1  |
|-------|-----------|----|
| 第一节   | 投标报名      | 1  |
| 第二节   | 选择保证金缴纳方式 | 2  |
| 第三节   | 缴纳担保费     | 6  |
| 第四节   | 下载保函      | 8  |
| 第五节   | 放弃购买保函    | 9  |
| 第二章 退 | 费操作流程     |    |
| 第一节   | 撤销情形      |    |
| 第二节   | 申请退费      |    |
| 第三节   | 填写退保信息    |    |
| 第四节   | 提交审核      |    |
| 第三章 发 | 票申请流程     | 13 |
| 第一节   | 申请发票      |    |
| 第二节   | 填写发票信息    | 14 |
| 第三节   | 查看发票信息    | 15 |
|       |           |    |

## 第一章 保函办理流程

### 第一节 投标报名

投标人登录衡阳市公共资源交易平台,点击【投标人登录】 【用户/CA 登录】,完成项目投标报名及下载招标文件。

| 衡阳                              | 日市公共资源网上交易                                                                                                    | <b>亮平台</b>            |                                                                                         |
|---------------------------------|----------------------------------------------------------------------------------------------------|-----------------------|-----------------------------------------------------------------------------------------|
| 1111001111100111110011111001111 |                                                                                                    | 方便 快捷<br>安全 合规        | 田户登录                                                                                    |
|                                 |                                                                                                    | 技术支持:江苏国泰新点软件有限公司     | 9.0°                                                                                    |
| 完善投标信                           | ŧ,                                                                                                    |                       | ×                                                                                       |
| 01                              | 标段(包)信息                                                                                                    |                       | × •                                                                                     |
| 02                              | 投标资格条件 查看网站公告原文                                                                                                    |                       |                                                                                         |
| 03                              | 填写信息                                                                                                    |                       |                                                                                         |
|                                 | 注: 中标单位因未微纳交易服务者。操示不能<br>易服务者(无需物约交易服务者如何目齿器<br>企业名称:"范围局新点动。<br>企业没质编号: 1<br>项目负责人: •张思<br>证件号码:<br>联系人: • 1<br>注: 请慎写真实有效的联系人和手机号码,若 | 执行成功<br>修改投标成功!<br>确定 | ン財务发缴费通知), 并至项目编区的中心财务缴纳交<br>1111111111111111111<br>198911102659<br>联系手机: * 13009877890 |

### 第二节 选择保证金缴纳方式

在工程业务管理,选择【子账号生成/保函投保】-【保函投保】。

| <b>衡阳市</b> 公共                                                                                                    | 资源   | 顾上交易平台               | 交易乙方           | E) , xiees ( |              |          | 忽好!我是'小桥',<br>您的专履把投标服务向导,<br>有问题遗信我咨询唤~ | ۲ 🌚         | <b>?</b> ()<br><sup>報助</sup> 关闭 |
|----------------------------------------------------------------------------------------------------|------|----------------------|----------------|--------------|--------------|----------|------------------------------------------|-------------|---------------------------------|
| 💁 🍄 🚢 🎁 🥹 2020                                                                                                    | 年01月 | 16日 17时24分57秒        |                |              |              |          | 平台统一技术服务电话: 400 998 0                    | 000 銀纬时间:周- | -至周日 8:00-17:30                 |
| 工程业务                                                                                                    |      |                      | 标段(包)编号:       | 项目名称         |              | 标段(包)名称: |                                          |             | Q設家                             |
| 日 🗐 业务管理                                                                                                    | 序    | 板段(包)编号              |                | <b>贞</b> 目名称 |              | 板段(包)名称  | 开顿时间                                     | 保商投保        | 生成保证金子账户                        |
| 目 招标文件领取                                                                                                    | 1    | H430400000121001001  | 【国泰测试】农行测试二    |              | 【国泰测试】农行测试二  |          | 2019-12-11 12:00                         | 帝           | -                               |
| <ul> <li>一 保证金生成(保納投降</li> <li>※ 网上提问</li> </ul>                                                                                                    | 2    | 11430400000120001001 | 【国泰测试】农商行保证金测试 |              | 【国泰舆试】农商行保证金 | 上测试-标段包  | 2019-12-10 15:00                         | *           | \$                              |
| >>>>>>>>>>>>>>>>>>>>>>>>>>>>>>>>>>>                                                                                                    | 3    | H430400000119001001  | 【国泰测试】建行测试     |              | 【田泰斯式】建行期之 杨 | 股包       | 2019-12-03 16:00                         | *           | *                               |
| <ul> <li>資産結果通知书</li> <li>計充文件領取</li> </ul>                                                                                                    | 4    | H430400000111002001  | 【系统演示】保证金生成演示  |              | 【系统演示】保证金生成第 | 标测试      | 2019-12-06 09:00                         | *           | -                               |
| <ul> <li>普班德清文件领取</li> <li>异议</li> <li>异议</li> <li>异议</li> <li>日政等</li> <li>中标递印话</li> <li>合同透雾</li> <li>厦内管理</li> <li>厦内管理</li> <li>贾内管理</li> <li>交易服务景</li> </ul> |      |                      |                |              |              |          |                                          |             |                                 |

选择**工保网**,然后点击【下一步】。

| 技术支持电话: 0734-8846545 春服电话: 400-153-88                       | 89                        | *8. XeS &=   🔒                               | 0) |
|-------------------------------------------------------------|---------------------------|----------------------------------------------|----|
| ⑧ 衡阳市公共资源电                                                  | 子保函服务平台                   | 首页 产品服务 信息动态 用户中                             | 0  |
| 投标保图 • 读得标识 >>>                                             |                           | >>>><br>服交中消愈向<br>服交体消愈向<br>服交体结构的构成<br>总统和图 |    |
| 秋彩台市: 國泰朝統] 今年北東京<br>秋彩倫号: H43040000123009001<br>保证金金額: ¥20 |                           |                                              |    |
|                                                             |                           |                                              |    |
| •                                                           | ( <u>1-9</u> ) <u>T-9</u> |                                              |    |

#### 确认信息后,点击【提交申请】。

| 技术支持电话: 0734-8846545                        | 會服电话: 400-153-8889                                                                                                    | 辛四、双定容 递出                                                                                                    | ± 1 (2 (0)             |
|---------------------------------------------|----------------------------------------------------------------------------------------------------|----------------------------------------------------------------------------------------------------|------------------------|
| @ 衡阳市公                                      | 共资源电子保函服务平台                                                                                                    |                                                                                                    | 遊 用户中心                 |
| 投标保密 🕑                                      | 日本語の     日本語の     日本語の     日本語の     日本語の     日本語     日本語     日 | €<br>(1588),<br>(1588), |                        |
| 和职的数: 國際總統]<br>和助論者: H4304000<br>保证金金額: ¥20 | 个性化霉素<br>000123009001                                                                                                    | oara: Ignea                                                                                                    |                        |
|                                             |                                                                                                    |                                                                                                    |                        |
|                                             |                                                                                                    |                                                                                                    | 20<br>第<br>章<br>章<br>章 |
|                                             | 技术支持:江苏国泰新点软件有限公                                                                                                    | 司许可证:xxxx 版权所有:xxxx                                                                                                    |                        |

#### 第2页/共16页

用户进入后选择"项目类型",点击【确认】。选择**【担保保函】,**点击下一步。

| <b>标段信息</b> 重要提示:请核对接 | *标有效期是否与招标文件的 | 的内容一致,如遇投标有效期错 | 误时,请与交易中心或招标 | <b>访咨询。</b> |             |
|-----------------------|---------------|----------------|--------------|-------------|-------------|
|                       |               |                |              |             |             |
|                       | *项目类型: 请选择    |                | $\checkmark$ |             |             |
| 保证金                   | 金额 (元) : 1.25 |                |              |             |             |
| *投标有:                 | 汝期 (天) : 90   |                |              |             |             |
|                       |               |                |              |             |             |
|                       |               |                |              |             |             |
|                       |               | 取消             | 确认           |             |             |
|                       |               | 客服电话 4         | 100-800-5100 |             |             |
| <b>二工保网</b> ® 衡阳      | 市投标保证金电子保函(   | 保证保险)系统        |              |             |             |
| CNGONGBAO.COM         |               |                |              |             |             |
|                       | •             | $\bigcirc$     | $\bigcirc$   |             |             |
|                       |               | 2              | 3            | 4           |             |
|                       | 选择保函类型        | 选择出函机构         | 确认信息         | 提交申请        |             |
| 促证全全额                 | (元) : 125     |                |              |             | 旅游行的广自      |
| 投标有效期                 | (天): 90       |                |              |             | 19 KATARISA |
| 保函类型                  |               |                |              |             |             |
|                       |               |                |              |             |             |
|                       |               |                |              |             |             |
|                       | 惼             | <b>胎公司</b>     |              |             |             |
|                       |               |                |              |             |             |
|                       |               | 保证保险           | 担保保          | 呆函          |             |
|                       | -             | PROTPRIE       |              |             |             |
|                       | (             | 选择             | 通知           | ¥           |             |

用户点击【我已阅读申请须知并同意】,确认信息后,点击【下一步】。 输入'手机号'、'验证码'、'手机验证码',点击【确认投保】。

|                                                                      | 1                                                                                                    | 2                                                                                                    |                                                                                                 |                                      |          |
|----------------------------------------------------------------------|----------------------------------------------------------------------------------------------------|----------------------------------------------------------------------------------------------------|-------------------------------------------------------------------------------------------------|--------------------------------------|----------|
|                                                                      | 选择保函类型                                                                                                    | 选择出函机构                                                                                                    | 确认信息                                                                                            | 提交申请                                 |          |
| (1)江みやぎ (示)、                                                         | 12                                                                                                    | 申i                                                                                                    | 青须知                                                                                             |                                      | (4167075 |
| 投标有效期(天):                                                            | 90                                                                                                    |                                                                                                    |                                                                                                 |                                      | 修改领政信息   |
| 担保公司 (投标电子保高针对组)                                                     | <ul> <li>一、担保名利</li> <li>二、保通</li> <li>一条规定,数</li> <li>一条规定,数</li> <li>三、请您在</li> <li>等内容。</li> <li>四、请您在</li> <li>四、请您在</li> </ul> | :: 投标担保。<br>:: 本次申请担保形式为电子投<br>据电文是合法的合同表现形式<br>请前务必详细阅读投标担保函<br>请前务必详细阅读以下文件,<br>市投标担保承办、撤销、赔偿                       | 标保函。根据《中华人民共<br>。<br>申请要约函,特别关注 违约<br>并认真对待:<br>规则标准),附件下载。                                     | 和国合同法》第十<br>责任、特别约定                  |          |
| 9000000<br>月後(投保担保函申请要约函)                                            | (二)《衡阳<br>(三)《投树<br>五、电子投机<br>六、请您为于申<br>则承办无效。<br>七、发照明申课                                                                          | 市投标担保申请人(投标人)<br>担保函申请要约函》,附件下<br>(保函由担保公司提供,电子投<br>请项目《招标文件》规定的<br>措作详见《衡阳市投标担保申<br>提作详见《衡阳市投标担保承<br>[操作详见《衡阳市投标担保承] | 操作手册》,附件下载。<br>载<br>标保语与纸质投标保语具有<br>标保证金缴纳载止时间"前疗<br>请人(投标人)操作手册》,<br>办、撤销、赔偿规则标准》 <sup>3</sup> | 同等法律效力。<br>后成费用支付,否<br>。<br>和《衡阳市投标担 |          |
|                                                                      | 田 我已阅读#                                                                                                    | (你人) 探TF子面》。<br>日音由语明约                                                                                                |                                                                                                 |                                      |          |
|                                                                      | LL 12 COMBET                                                                                                    | [[1]]图44相关(2]                                                                                                    |                                                                                                 |                                      |          |
|                                                                      |                                                                                                    | 不同意,取消投保                                                                                                    | 我已阅读申请须知并                                                                                       | 同意                                   |          |
|                                                                      | 保证金电子保函(例                                                                                                    | 2.(正保险) 系统                                                                                                    |                                                                                                 |                                      |          |
| <b>3 LHT IN</b> 衡阳市投标                                                | <b>_</b>                                                                                                    | 2                                                                                                    | 3                                                                                               | 4                                    |          |
|                                                                      | 1                                                                                                    | 2<br>选择出函机构                                                                                                    | 3 确认信息                                                                                          |                                      |          |
|                                                                      | 1<br>选择保函类型                                                                                                    | 2<br>选择出函机构                                                                                                    | 3 确认信息                                                                                          | 4 提交申请                               |          |
| 金融资格 (元):                                                            | <b>1</b><br>选择保函类型<br>1.25<br>90                                                                                                    | 2<br>选择出函机构                                                                                                    | 3 确认信息                                                                                          | 4 提交申请                               | 修改标段信息   |
| <ul> <li> <b>(</b>現金の金融のののののでののでのののののののののののののののののののののののののの</li></ul> | 1<br>选择保函类型<br>1.25<br>90<br>星公司采用随机申请方                                                                                             | 2<br>选择出函机构<br>选择行匹配)                                                                                                 | 3 确认信息                                                                                          | 4                                    | 修改标段信息   |
| ● ● ● ● ● ● ● ● ● ● ● ● ● ● ● ● ● ● ●                                | 1<br>选择保函类型<br>1.25<br>90<br>星公司采用随机申请方5                                                                                            | 2<br>选择出函机构<br>选择出函机构                                                                                                 | 3<br>确认信息                                                                                       | 4                                    | 修改标段值息   |

| 投标人名称:       |                  |              |                |
|--------------|------------------|--------------|----------------|
| 投标人统一社会信用代码: |                  |              |                |
| 基本户开户银行:     |                  |              |                |
| 基本户账户号码:     |                  |              |                |
|              |                  |              |                |
| 验证信息         |                  |              |                |
|              |                  |              |                |
| *手机号码:       | 请输入11位手机号码       | (请正确填写常用手机号) |                |
| *验证码:        | 请输入验证码 5826      |              |                |
| +            |                  | L            |                |
| *于机密证约:      | 请输入于机应证约 获取于机应证约 |              |                |
|              |                  |              |                |
|              |                  |              | 应付保费: ¥0.01    |
|              |                  |              | ¥0.01          |
|              |                  |              | 应付金额息计: + 0.01 |

### 第三节 缴纳担保费

系统审核通过后,点击【立即支付】。(建议在保证金缴纳截止日期前 24 小时支付)

| 管工版图 <sup>®</sup> 衡阳市投     | 示保证金电子保函(保证(                | 呆险)系统                       |                            |                    |              |
|----------------------------|-----------------------------|-----------------------------|----------------------------|--------------------|--------------|
| 订单编号:<br>1019910430<br>待支付 | 4002020102710324            | ۲۰<br>631927 🗐 20           | 单时间:<br> 20-10-27 10:32:47 |                    | 立即支付         |
| ① 请您在保证金缴纳截止时间内            | 完成支付,否则会产生无效法               | 2标!(支付完成后请耐心等               | 辞!勿重复支付!)                  |                    |              |
| 订单进度                       |                             |                             |                            |                    |              |
|                            | 1                           | 2                           | 3                          |                    |              |
|                            | 提交订单<br>2020-10-27 10:32:47 | 订单审核<br>2020-10-27 11:07:58 | 付款成功                       | 保函发放               |              |
| 保函信息                       |                             |                             |                            | 阅读 <b>《申请要约》</b> 与 | 《投保担保函申请要约函》 |
| 项目类型:建设工程                  |                             |                             |                            |                    |              |
| 保证金额: 1.25元                |                             |                             |                            |                    |              |
| 投标有效期: 90天                 |                             |                             |                            |                    |              |
| 担保公司: 衡阳市融                 | 资担保集团有限公司                   |                             |                            |                    |              |
|                            |                             |                             |                            |                    |              |

根据收款账户信息,进行线下转账支付(**请务必使用投标人企业基本户进** 行转账,另注意需要在转账用途中注明银行附言)。支付成功后,等待支付审 核,审核通过后提示己完成。

| 订单信息           |                          |                             |             |      |
|----------------|--------------------------|-----------------------------|-------------|------|
| 业务单号: 10199104 | 304002020102710324631927 | 保险公司: 衡阳市融资担保集团有限公司         | 商品信息:投标保证保障 | 2    |
| 订单金额: 0.01 元   |                          | 订单生成时间: 2020-10-27 11:19:07 |             |      |
|                |                          |                             |             |      |
| 收款账号           |                          | 确认法                         | 并复制信息;      | 进行转账 |
| 组行开口友          |                          |                             |             |      |
|                |                          |                             |             |      |
| 开户银行           |                          |                             | 复制信息        |      |
| 支行             |                          |                             | 复制信息        |      |
| 银行账号           |                          |                             | 复制信息        |      |
| 打款备注           | 2                        |                             | 复制信息        |      |
| 大专用长达有用。       |                          |                             |             |      |

若企业未使用基本户支付,系统判断取消订单,担保费于 3~5 个工作日内 退还。

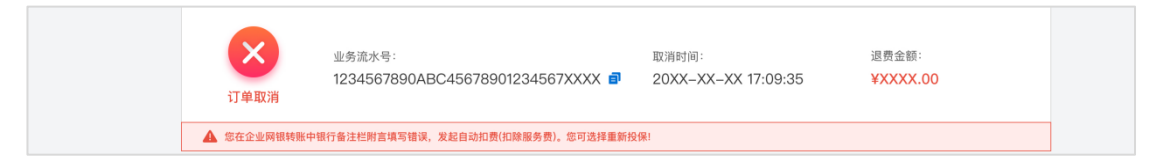

如遇到付款成功后 30 分钟内未出函,重复支付或其他支付问题,请点击【支 付遇到问题请点击】根据以下情形选择对应的处理方式:

1.已支付,未出函:申请人已支付担保费但未显示已完成,仍旧继续使用电 子保函平台出单。

2.申请退费:申请人已支付担保费但未显示已完成,想申请退费不使用电子 保函平台出单;申请人支付了多笔担保费,需要退回多余支付的担保费。

| 基本户信息,请使用基本户信息进行支付订单费用,女                                   | 支付遇到问题                                                                          | × |           |
|------------------------------------------------------------|---------------------------------------------------------------------------------|---|-----------|
| 账户名称: 账户号码:                                                | <ul> <li>已支付,未出函</li> <li>申満退费</li> <li>请正确填写银行支付凭证中的备注内容(备注、附吉、用途):</li> </ul> |   |           |
| 力的 1811.<br>支付信息 如果遇到付款成功后一小时内未出函、重复                       | *上传银行支付凭证影像文件(支付凭证可以截图或拍<br>照,需要体现银行账号、开户行信息以及支付时间)<br>+                        |   | 支付遇到问题消点击 |
| 支付账户: 计算机<br>账户号码: 4.1441111000000000000000000000000000000 | ·验证吗:<br>请输入验证码                                                                 | L |           |
| 支付时间: 2020-10-16 16:03:00<br>附言信息: 414-1411                | * <b>手机验证码</b> (您投稿时使用的手机号码为:182***5705)<br>请输入手机验证码 获取手机验证码                    |   |           |
|                                                            | 取消 确定上传                                                                         |   | 应付保费: 半二  |

支付成功后点击【下载保函】下载加密保函。

|      | 订单编号:                      |                  | 下单时间:               | ٢ | 由请退保    |
|------|----------------------------|------------------|---------------------|---|---------|
| 已完成  | 10199104304002020102710324 | 631927 🗐         | 2020-10-27 10:32:47 | L | H HAEIK |
| 订单进度 |                            |                  |                     |   |         |
| 订单进度 |                            |                  |                     |   |         |
| 订单进度 |                            |                  |                     |   |         |
| 订单进度 | 1-                         | 2                | 3                   | 4 |         |
| 订单进度 | <b>1</b><br>提交订单           | <b>2</b><br>订单审核 | 3                   |   |         |

#### 第7页/共16页

### 第四节 下载保函

在开标后,用户可在交易中心金融服务平台点击【用户中心】,选择我的投标保函,根据对应的标段信息点击【查看】,进入订单详情页后,点击【下载保函】下载解密保函。

|                                                                                                    |                                                                                                    |                                                                                                    | 李四,次迎悠                                  | 退出 〔〕 (0)                           |
|----------------------------------------------------------------------------------------------------|----------------------------------------------------------------------------------------------------|----------------------------------------------------------------------------------------------------|-----------------------------------------|-------------------------------------|
| 🎯 交易中心:                                                                                                    | 金融服务平台                                                                                                    |                                                                                                    | 首页 产品服务 信                               | 追动态 用户中心                            |
| 医 账户中心                                                                                                    | 全部 (5)                                                                                                    |                                                                                                    |                                         |                                     |
|                                                                                                    | 测试标段2                                                                                                    |                                                                                                    |                                         | 申请中                                 |
| △ 我的消息                                                                                                    | □ 保證編号: `x000000000000000000000000000000000000                                                                                                    | < 😗 保证金金额: ¥5000                                                                                                    | 000.00 (9 申请时何: 20                      | 19-10-30 16:20:57                   |
| 粤 我的订单                                                                                                    | 测试标段4                                                                                                    |                                                                                                    |                                         | 申请中                                 |
| 我的投标保函                                                                                                    |                                                                                                    | <ul> <li>● (Rull == = Rai: + 5000</li> </ul>                                                                                                    | 00.00 9 時間的時: 20                        | 19-10-30 16:15:38                   |
| 我的投标贷                                                                                                    | 3 测试标段·                                                                                                    | × 😗 保证金金额: ¥1.00                                                                                                    | • 申请时间: 20                              | (未提交)<br>19-10-30 16:02:03          |
| 我的中标贷                                                                                                    | 测试标段                                                                                                    |                                                                                                    |                                         | (未提交)                               |
|                                                                                                    | 4                                                                                                    | < (1) 保证金金额:¥5000                                                                                                    | 00.00 (9 申请时间: 20                       | 19-10-30 15:54:55                   |
|                                                                                                    | 测试标段 <b>7</b><br>5                                                                                                    |                                                                                                    |                                         | 查看                                  |
|                                                                                                    | 一保跑编号: (X000000000000000000000000000000000000                                                                                                    | < 😮 保证金金额: ¥5000                                                                                                    | 000.00 🕓 申请时间: 20                       | 19-10-30 15:44:27                   |
|                                                                                                    | 1                                                                                                    |                                                                                                    |                                         |                                     |
|                                                                                                    |                                                                                                    |                                                                                                    |                                         |                                     |
|                                                                                                    |                                                                                                    |                                                                                                    |                                         |                                     |
|                                                                                                    |                                                                                                    |                                                                                                    |                                         |                                     |
|                                                                                                    |                                                                                                    |                                                                                                    |                                         |                                     |
| 主想                                                                                                    | 办单位:江苏国泰新点软件有限公司 许可证:苏B2-201                                                                                                    | 10362 版权所有:Copyright © 刻                                                                                                    | 5ICP备10206980号-8                        |                                     |
| 主步                                                                                                    | 办单位:江苏国泰新点软件有限公司 许可证:苏B2-201                                                                                                    | 10362 版权所有:Copyright © 刻                                                                                                    | 5ICP备10206980号-8                        |                                     |
| ±#                                                                                                    | 办单位:江苏国奏新点软件有限公司 许可证:苏82-201                                                                                                    | 10362 版权所有:Copyright © 羑                                                                                                    | 다CP备10206980号-8                         |                                     |
| 主が<br><b>エににの</b> <sup>®</sup> 衛阳市投标保证                                                                                                    | 办单位: 江苏国豪新点软件有限公司许可证: 苏82-201<br>全电子保密 (保证保险)系统                                                                                                    | 10362 版权所有:Copyright © ∌                                                                                                    | 다CP备10206980号-8                         |                                     |
| ます<br><b>工師研究<sup>®</sup></b> 後阳市投标保证                                                                                                    | 5年位:江苏国泰新点软件有限公司许可证:苏82-201<br>在金电子保密(保证保险)系统                                                                                                    | 10362 版权所有:Copyright © 刻                                                                                                    | 5ICP쑵10206980뜽-8                        |                                     |
| 主成<br>CNGORGRAD.COM <sup>®</sup> 衛阳市投标保证<br><b>函概況</b>                                                                                                    | 5年位:江苏国泰新点软件有限公司许可证:苏82-201<br>在由子保密(保证保险)系统                                                                                                    | 0362 版权所有:Copyright © ∄                                                                                                    | 5JCP <b>¥</b> 10206980평-8               |                                     |
| ます<br><b>二 [計 [2]<sup>®</sup></b> 御田市投标保证<br>函概況<br>保政 (単) 長                                                                                                    | 5年位: 江苏国泰新点软件有限公司许可证: 苏82-201<br>任金电子保密 (保证保险) 系统                                                                                                    | 0362 版权所有:Copyright © ガ<br>向付 会務                                                                                                    | 3JCP省10206980号-8<br>订曲状态                | 操作                                  |
| まま<br>こののMGBACCOM                                                                                                    | 5年位: 江苏国泰新点软件有限公司许可证: 苏82-201<br>全电子保密 (保证保险) 系统<br>出函 (单) 机构                                                                                                    | 0362                                                                                                    | 51CP¥10206980号-8<br>订单状态                | 操作                                  |
| ます<br>CHOOMBEAACCOM<br>CHOOMBEAACCOM<br>部のののののののののののののののののののののののののののののののののののの                                                                                                    | カ単位: 江苏国泰新点软件有限公司 许可证: 苏82-201<br>「金电子保密 (保证保险) 系统<br>出函 (単) 机构<br>订单编号: 101991043040020201027103246319                                                                                                    | 0362 版权所有:Copyright © ž<br>应付金额                                                                                                    | 31CP雀10206980号-8<br>订单状态                | <b>操作</b><br>侯函状态:未还原               |
| ます<br>こいのHEBACCON <sup>®</sup><br>酸概況<br>保菌(単)号<br>提交时间:2020-10-27 10:32:47<br>a7ad781&ccSetfS55566604066671                                                                                                    | 5年位: 江苏国泰新点软件有限公司 许可证: 苏82-201<br>「金电子保函 (保证保险) 系统<br>出函 (单) 机构<br>订单编号: 101991043040020201027103246319                                                                                                    | 0362 版权所有: Copyright © 7<br><u>应付金额</u><br>27<br>¥0.01                                                                                                    | 51CP筆10206980号-8                        | <b>操作</b><br>促函状态:未还原<br>重香         |
| ます<br>こEGORAGEAACCOM<br>の<br>の<br>の<br>の<br>の<br>の<br>の<br>の<br>の<br>の<br>の<br>の<br>の                                                                                                    | 5年位: 江苏国泰新点软件有限公司 许可证: 苏82-201<br>E金电子保函 (保证保险) 系统<br><b>出函 (単) 机构</b><br>订単編号: 101991043040020201027103246319<br>衡阳市融资担保集团有限公司                                                                                                    | 0362 版权所有: Copyright © ž<br>成付金额<br>27<br>¥0.01                                                                                                    | SICP筆10206980号-8<br>订 <b>单状态</b><br>日完成 | <b>操作</b><br>侯函状态:未还原<br>重香         |
| ます<br>こののMBBACCON <sup>®</sup> 御阳市投标保证<br>函概况<br>保函(単)号<br>現交时间: 2020-10-27 10:52:47<br>a7ad781&c68+455853&fc6040f16&71                                                                                                    | カ単位: 江苏国泰新点软件有限公司 许可证: 苏82-201<br>12金电子保密 (保证保险) 系统<br><b>出函 (単) 机构</b><br>订単編号: 101991043040020201027103246319<br>衡阳市融资担保集团有限公司                                                                                                    | 0362 版权所有: Copyright © 別<br><u>成付金額</u><br>17<br>¥0.01                                                                                                    | 51CP省10206980号-8<br><b>订申状态</b><br>已完成  | <b>操作</b><br>保函状态:**还原<br><b>宣香</b> |
| まま<br>ここののの目れる.com <sup>®</sup> 御阳市投标保证<br>番概況<br>保商(単)号<br>提交时间: 2020-10-27 10:52:47<br>a7ad781fec8e4f58b5fa60f40f16を?1                                                                                                    | 5年位: 江苏国泰新点软件有限公司 许可证: 苏82-201<br>「金电子保函 (保证保险) 系统<br>出码 (单) 机构<br>订单编号: 101991043040020201027103246319<br>後阳市融资担保集回有限公司<br>正金电子保函 (保证保险) 系统                                                                                                    | 0362 版权所有: Copyright © ž<br>应付金额<br><sup>177</sup><br>¥0.01                                                                                                    | 51CP省10206980号-8<br>订 <b>单状态</b><br>已完成 | <mark>操作</mark><br>侯商状态: 未还原<br>皇香  |
| ます<br>こののNEMACION<br>ののNEMACION<br>の<br>NEMACION<br>の<br>NEMACION<br>の | 5.44位: 江苏国家新点软件有限公司 许可证: 苏82-201<br>E金电子保函 (保证保险) 系统<br><b>出函 (单) 机构</b><br>订单编号: 101991043040020201027103246319<br>衡阳市融资担保集固有限公司<br>正金电子保函 (保证保险) 系统                                                                                                    | 0362 版权所有: Copyright © ž<br><u>成付金额</u><br>27<br>¥0.01                                                                                                    | SICP¥10206980号-8<br>订 <b>单状态</b><br>日完成 | <b>操作</b><br>促函状态:未还原<br><b>宣香</b>  |
| ます<br>こののNewBALCCO<br>の<br>の<br>の<br>の<br>の<br>の<br>の<br>の<br>の<br>の<br>の<br>の<br>の                                                                                                    | 5.单位: 江苏国泰新点软件有限公司 许可证: 苏82-201<br>全电子保函 (保证保险) 系统<br>出函(単)机构<br>订单编号: 101991043040020201027103246319<br>透阳市融资担保集团有限公司<br>正全电子保函(保证保险)系统                                                                                                    | 0362 版权所有: Copyright © 7<br>应付金额<br>17<br>¥ 0.01                                                                                                    | 51CP¥10206980号-8<br>订単状态<br>已完成         | 操作<br>保强状态: 未还原<br>宣香               |
| ます<br>このののののののののの<br>CNOOMARACCON <sup>®</sup> 徳阳市技标保证                                                                                                    | 5年位: 江苏国泰新点软件有限公司 许可证: 苏82-201<br>空金电子保函 (保证保险) 系统                                                                                                    | 0362 版权所有: Copyright © 7<br><u>成</u> 付金额<br><sup>27</sup><br>¥0.01<br>1<br>前:<br>-)-10-29 13:50:23                                                                       | 51CP省10206980号-8<br>订 <b>印状态</b><br>已完成 | 操作<br>保路状态: 北还原<br>宣香               |
| まま<br>こ GEOMORIAD COM<br>全部にの ACM<br>全部に ACM<br>なる(単) 号<br>全球に ACM<br>なる(単) 号<br>全球に ACM<br>なる(単) 号<br>全球に ACM<br>なる(単) 号<br>全球に ACM<br>本での (単) 号<br>全球に ACM<br>本での (単) 号<br>全球に ACM<br>本での (単) 号<br>全球に ACM<br>本での (単) 号<br>なる(単) 号<br>なる(単) 名(単) 名(単) 名(単) 名(単) 名(単) 名(単) 名(単) 名                                                                                                    | 5年位: 江乃国義新点软件有限公司 许可证: 万82-201<br>E金电子保函 (保证保险) 系统                                                                                                    | 0362 版权所有: Copyright © 2<br>应付金额<br>27<br>¥0.01<br>封问:<br>-)-10-29 13:50:23                                                                                              | SICP筆10206980号-8<br>订単状态<br>已完成         | <b>操作</b><br>(g函状态: 朱还原<br>重香       |
| こののMBBALACOOL <sup>®</sup> 御阳市投标保证<br>御観況<br>保函 (単) 号<br>建交时间: 2020-10-27 10-52-47<br>違文时间: 2020-10-27 10-52-47<br>和734751fec5e4f55b51606f40f16671                                                                                                    | 5年位: 江苏国泰新点软件有限公司 许可证: 苏82-201<br>E金电子保函 (保证保险) 系统<br>出函 (单) 机构<br>订單編号: 101991043040020201027103246319<br>廣阳市融资担保集回有限公司<br>正金电子保函 (保证保险) 系统<br>下単時<br>2020102913502336029 ③ 2020                                                                                                    | 0362 版权所有: Copyright © 7<br>应付金额<br><sup>17</sup><br>¥0.01<br>17同:<br>-10-29 13:50:23                                                                                    | SICP筆10206980号-8                        | 提作<br>保函状态: 未还原<br>章香               |
| まま<br>このGOMBADA.COM <sup>®</sup> 御田市投标保证<br>函概況<br>保政(単)号<br>違交时间: 2020-10-27 10:32:47<br>a7ad781facSe4f58b3fa60f40f16fc71<br>a7ad781facSe4f58b3fa60f40f16fc71<br>ご工業研究の <sup>®</sup> 御田市投标保证<br>ご工業研究の <sup>®</sup> 御田市投标保证<br>ご工業研究の <sup>®</sup> 御田市投标保证                                                                                                    | 5年位: 江坊国基新点软件有限公司 许可证: 苏82-201<br>E金电子保函 (保证保险)系统                                                                                                    | 0362 版权所有: Copyright © 7<br>应付金额<br>¥ 0.01<br>前回:<br>D-10-29 13:50:23                                                                                                    | 51CP省10206980号-8<br>订印状态<br>已完成         | 操作<br>保留状态: 朱还原<br>宣香               |
| まま<br>こののののにはののでの <sup>®</sup> 御田市投标保证<br>保護(単)号<br>投交时间: 2020-10-27 10-32:47<br>a7ad781fac8e4558b3fa6040616&71<br>こここので <sup>®</sup> 御田市投标保证<br>び単端号:<br>10199104304002<br>订単进度                                                                                                    | 5年位: 江乃国義新点软件有限公司 许可证: が82-201<br>E金电子保函 (保证保险) 系统                                                                                                    | 0362 版权所有: Copyright © 2<br>应付金额<br>27<br>¥0.01                                                                                                    | SICP警10206980号-8<br>订単状态<br>已完成         | <b>操作</b><br>保函状态: 朱还原<br>重香        |
| まま<br>こののののあんこの <sup>®</sup> 徳阳市投标保证<br>低価にの<br>低価にの<br>低価の<br>低価の<br>低価の<br>低価の<br>低価の<br>低価の<br>低価の<br>低価                                                                                                    | ちゅ位: 江坊国装新点软件有限公司 许可证: が82-201<br>ご金电子保函 (保证保险) 系统<br>出函 (単) 机构<br>订単編号: 101991043040020201027103246319<br>家阳市融资担保集团有限公司<br>王全电子保函 (保证保险) 系统<br>工金电子保函 (保证保险) 系统<br>1<br>2<br>2<br>1<br>2<br>2                                                                                                    | 0362 版权所有: Copyright © 7<br>应付金额<br>17<br>¥0.01<br>11问:<br>1-10-29 13:50:23                                                                                              | SICP第10206980号-8                        | 操作<br>(梁函状态:本还原<br>重香               |
| まま<br>まま<br>まま<br>こののののあることのの<br>の<br>の<br>の<br>の<br>の<br>の<br>の<br>の<br>の<br>の<br>の<br>の                                                                                                    | ち 単位: 江 环国家新点牧件有限公司 许可证: が82-201                                                                                                    | 0362 版权所有: Copyright © オ<br>应付金額<br><sup>27</sup><br>¥0.01<br>計同:<br>10-29 13:50:23                                                                                      | 51CP餐10206980号-8                        | <b>操作</b><br>保函状态: 未还原<br>童奇        |
| まま<br>まま<br>予定のののののののでの<br>一部概況<br>第一部でののののののでの<br>一部でののののののでの<br>一部でののののののでの<br>一部でののののののでの<br>一部でののののののでの<br>一部でののののののでの<br>一部でののののののでの<br>一部でののののののでの<br>一部でののののののでの<br>一部でののののののでの<br>一部でののののののでの<br>一部でのののののののでの<br>一部でのののののののでの<br>一部でののののののののでの<br>一部でのののののののののののののののののののののののののののののののののののの                                                                                                    | ち 単位: 江 环国家新点牧件有限公司 许可证: が92-201<br>E 金 电子 保 函 (保 证 保 強) 系统<br>出 函 (単) 机构<br>汀 単 編号: 101991043040020201027103246319<br>後 阳 市 融 波 担 保 集 國 有限公司<br>正 金 电子 保 函 (保 证 保 脸) 系统<br>正 金 电子 保 函 (保 证 保 脸) 系统<br>工 金 电子 保 函 (保 证 保 脸) 系统<br>工 金 电子 保 函 (足 证 保 脸) 系统<br>工 金 电子 保 函 (足 证 保 脸) 系统<br>工 金 电子 保 函 (足 证 保 脸) 系统<br>工 金 电子 保 函 (足 证 保 脸) 系统<br>工 金 电子 保 函 (足 证 保 脸) 系统<br>工 金 电子 保 函 (足 证 保 脸) 系统<br>工 金 电子 保 函 (足 证 保 脸) 系统<br>工 金 电子 保 函 (足 正 保 脸) 系统<br>工 金 电子 保 函 (足 正 G m) 金 他) 金 他) 金 他) 金 他) 金 他) 金 他) 金 他) 金 | 0362 版权所有: Copyright © オ<br>应付金额<br>27<br>¥ 0.01<br>17<br>17<br>19<br>19<br>19<br>19<br>10<br>20<br>20<br>20<br>20<br>20<br>20<br>20<br>20<br>20<br>20<br>20<br>20<br>20 | SICP省10206980号-8                        | 提作<br>保路状态: 未还原<br>宣音               |

### 第五节 放弃购买保函

用户等待支付、订单取消(附言、金额、基本户失败)情况下,可在用户中 心-我的投标保函-选择项目点击【申请中】,跳转至保函概况页面,点击【放弃 购买保函】按钮,确认操作申请后直接跳转至"历史订单"登录界面(<u>https://hy</u> <u>-db.gongbaojin.com/front/tender\_phone\_verify.html?orderNo=</u>),**放弃后**可在交易 平台界面重新选择保证金缴纳方式。

| 🎯 交易中心金融                                               | 服务平台                                                    | 参照、対距率 退出 (<br>首页 产品服务 信息动き 用げ                                                | ) (0)<br>*中心 |
|--------------------------------------------------------|---------------------------------------------------------|-------------------------------------------------------------------------------|--------------|
| 🗈 账户中心                                                 | 全部 (5)                                                  |                                                                               |              |
| ♀ 我的消息                                                 | 3%试标段2<br>□ 保密编号: `xxxxxxxxxxxxxxxxxxxxxxxxxxxxxxxxxxxx | (申請4)<br>② 保证金金额: ¥50000.00 ③ 申請利何: 2019-10-30 16:20:57                       | Ð            |
| <b>恩 我的订单</b>                                          | 2 测试标段4                                                 | (非論:<br>) 保证金金额: ¥50000.00 🔮 申請时间: 2019-10-30 16:15:38                        | Ð            |
| 我的投稿。<br>我的投稿。<br>———————————————————————————————————— | 3 测试标段: 3000000000000000000000000000000000000           | (末盤)<br>● 保证会金额: ¥1.00 ● 申謝利何: 2019-10-30 16:02:03                            | D            |
| 我的中标贷                                                  | 4 测试标段                                                  |                                                                               | D            |
|                                                        | 10 10021201年5: AAAAAOOOOOOOOOOOOOOOOOOOOOOOOOOOOOOOO    | ● Peritititities: ● 3000000 ● 申謝約回; 2019-10-30 153453<br>② 保证金金額: ¥ 500000.00 | D            |
|                                                        |                                                         |                                                                               |              |
|                                                        |                                                         |                                                                               |              |
| 主办单位: 江                                                | 苏国泰新点软件有限公司 许可证:苏B2-20110362 版权                         | 所有: Copyright © 苏ICP备10206980号-8                                              |              |

| 保函概况                      |                                       |        |      |           |
|---------------------------|---------------------------------------|--------|------|-----------|
| 保函 (单) 号                  | 出函 (单) 机构                             | 应付金额   | 订单状态 | 操作        |
| 提交时间: 2020-10-29 13:50:23 | 订单编号: 1019910430400202010291350233602 | 19     |      |           |
|                           | 衡阳市融资担保集团有限公司                         | ¥ 0.01 | 待支付  | 宣香        |
|                           |                                       |        |      |           |
|                           |                                       |        |      |           |
|                           |                                       |        |      |           |
|                           |                                       |        |      |           |
|                           |                                       |        |      |           |
|                           |                                       |        |      |           |
|                           |                                       |        |      |           |
|                           |                                       |        |      |           |
|                           |                                       |        | 放弃购买 | 保函 查看历史订单 |

### 第二章 退费操作流程

### 第一节 撤销情形

1.开标前申请人放弃申请或项目发生中止、暂停的,可进行撤销;

2.开标前项目发生流标、终止的,可进行撤销;

3.开标后项目发生流标的,可进行撤销;

4.除上述3种情形外均不予撤销。

#### 第二节 申请退费

在保函概况页面,点击【查看】订单详情页,点击【申请退保】,完善信息 后点击【确认】。

|                                                     |                                                                    |                         | 李四,欢迎您       | 退出 🗌 🗘 (0)                                 |
|-----------------------------------------------------|--------------------------------------------------------------------|-------------------------|--------------|--------------------------------------------|
| 鬬 交易中心金                                             | 融服务平台                                                              | 首页                      | 产品服务         | 信息动态用户中心                                   |
| 图 账户中心                                              | 全部 (5)                                                             |                         |              |                                            |
| ○ 我的消息                                              | 测试标段2<br>1 保险编号: ☆>>>>>>>>>>>>>>>>>>>>>>>>>>>>>>>>>>>>             | ♥保证金金额:¥50000.00        | • 申请时何:      | <b>申请中</b><br>2019-10-30 16:20:57          |
| 豊 我的订单                                              | 2 爱道标段4                                                            | 😗 保证金金额: ¥50000.00      | • 申请时间:      | <u>申请中</u><br>2019-10-30 16:15:38          |
| 我的投标保涵                                              | 3 <b>测试标段</b><br>③ 保函编号: `XXXXXXXXXXXXXXXXXXXXXXXXXXXXXXXXXXXX     | ② 保证金金额: ¥1.00          | • 申请时间:      | <del>末提交</del><br>2019-10-30 16:02:03      |
| 我的中际货                                               | 3<br>3<br>3<br>3<br>3<br>3<br>3<br>3<br>3<br>3<br>3<br>3<br>3<br>3 | ⑦ 保正金金额: ¥50000.00      | • 申请时间:      | <del>末提交</del><br>2019-10-30 15:54:55      |
|                                                     | 5 <b>测试标诉段7</b>                                                    | ◎ 保证金金额: ¥50000.00      | 6 申请时间:      | 2019-10-30 15:44:27                        |
| 主力单<br><b>工                                    </b> | 立: 江苏国泰新点软件有限公司许可证: 苏B2-20110362<br>电子保密 (保证保险) 系统                 | 版权所有:Copyright © 351CPI | ¥10206980号-8 |                                            |
| 保函概况                                                |                                                                    |                         |              |                                            |
|                                                     |                                                                    |                         |              |                                            |
| 保函 (单) 号                                            | 出函(单)机构                                                            | 应付金额                    | 订单状态         | 操作                                         |
| 保函 (单) 号<br>提交时间: 2020-10-27 10:32:47               | 出函 (单) 机构<br>订单编号: 10199104304002020102710324631927                | 应付金额                    | 订单状态         | 操作<br>———————————————————————————————————— |

| 武    「    「    「    「    「    「         | 采证保险)系统                                                                 |                                                      |
|-----------------------------------------|-------------------------------------------------------------------------|------------------------------------------------------|
| 订单编号:<br>已完成                            | 下单时间:<br>324631927 🗐 2020-10-27 10:32:47                                | 申请追保下载保商                                             |
| 重要说明:项目标段开标后,支持在线申请发票!                  |                                                                         |                                                      |
| 订单进度                                    | 申请退保 ×                                                                  |                                                      |
| 1<br>提交订单<br>2020-10-27 10:<br>保函信息     | <ul> <li>影户名:</li> <li>・银行账号:</li> <li>・开户行名称</li> <li>・登证段:</li> </ul> | 4<br>函发放<br>0-27 14:09:33<br>波 (申请要约) 与 (设保担保通申请要约函) |
| 项目类型: 建设工程<br>保证金额: 1.25元<br>投标有效期: 90天 | 请输入验证码 81403<br>*手机验证器:(燃股保财使用的手机号码为:182****5705)<br>请输入手机验证码 获取手机验证码   |                                                      |
| 担保公司: 衡阳市融资担保集团有限公                      |                                                                         |                                                      |

### 第三节 填写退保信息

如遇项目异常,申请人须在保函概况页面点击【确认退费账户信息】。

| 國概况                              |       | <b>确认退费账户信息</b> >>>    | <    |               |
|----------------------------------|-------|------------------------|------|---------------|
| 保函 (单) 号                         | 出函 (单 | *账户名:<br>              | 订单状态 | 操作            |
| 提交时间: 2020-10-29 13:50:23        | 订单编号: | *银行账号:                 |      | 退保状态: 待确认退费账户 |
| 89b932b9e6d542388ce3adbeb50a9820 | 衡阳市融资 |                        | 已取消  | 查看 确认退费账户信息   |
|                                  |       | 请输入手机验证码 获取手机验证码 现消 确认 |      |               |

### 第四节 提交审核

提交退保信息后,经过担保公司审核,进行退款,退款完成后显示退保成功。

|            | XX投标保证金电子保函服务平台                                                                                                    |
|------------|----------------------------------------------------------------------------------------------------|
| こ取消        | 订意解号: 取消时间:<br>X000000000000000000000000000000000000                                                                                                    |
| ② 这里是订单取消原 | 3                                                                                                    |
| 订单进度       |                                                                                                    |
| G          |                                                                                                    |
| 1          |                                                                                                    |
| 20XX-XX-XX | #         3856/#15         3856/#15         3856/#17           0000000         20000-00-0000000         20000-00-00000000         20000-00-00000000000000000000000000000 |
| 退保信息       | 避保详情                                                                                                    |
| 退保编号:      | 000000000000000000000000000000000000000                                                                                                    |
| 退保状态:      | 待退款                                                                                                    |
| 退费金额       | X000X.XX55                                                                                                    |
| 保函信息       | <b>阅读《中清要约》及《投标担保</b> 通中清要约函》                                                                                                    |
|            |                                                                                                    |
| 项目类型:      | 200000000000000000000000000000000000000                                                                                                    |
| 保证金額:      | XX,XXX元                                                                                                    |
| 投标有效期:     | XXXX                                                                                                    |
| 担保公司       | XX担保公司                                                                                                    |
|            | xxd担保公司                                                                                                    |
| 保函类型       | 担保保涵                                                                                                    |
| 申请人:       | XX建设有限公司                                                                                                    |
| 手机亏垮       | 122****                                                                                                    |
| 基本户信息      |                                                                                                    |
| 账户名称       | XX建设有限公司                                                                                                    |
| 账户号码:      | 2000000000000000                                                                                                    |
| 开户银行:      | 200000000000000000                                                                                                    |
| 支付信息  如果测  | 到付款成功后一小时内未出品、重复支付中请退费、订单取消中请退费,请联系客服并上传支付凭证。                                                                                                    |
| 支付账户:      | XX建筑企业有限公司                                                                                                    |
| 账户号码:      | 000000000000000000000000000000000000000                                                                                                    |
| 支付金额:      | XXXXXXXX77                                                                                                    |
| 支付时间:      | XXX:XX:XX:XX                                                                                                    |
| 附言信息:      | 200000000000000000000                                                                                                    |
|            |                                                                                                    |
|            | 保置:¥X,X00CXX 服务费:¥X,X00CXX                                                                                                    |
|            |                                                                                                    |
|            | 客服电话 XXX-XXXX-XXXX                                                                                                    |
|            |                                                                                                    |

## 第三章 发票申请流程

### 第一节 申请发票

在开标后,申请人进入订单详情页,点击【申请发票】。

| 鬬 交易中心金融服                                      | 服务平台 首页 产品服务 信息动き 用户中心                                                            |
|------------------------------------------------|-----------------------------------------------------------------------------------|
| 医 账户中心                                         | 全課 (5)                                                                            |
| ♀ 我的消息                                         | 1 新試标項2 中语中                                                                       |
| 思我的订单<br>我的时候是确实。                              | 2 测试标码4 (申诉中)<br>《 保姆编号: >>>>>>>>>>>>>>>>>>>>>>>>>>>>>>>>>>>>                     |
| 542.00.000mm / / / / / / / / / / / / / / / / / | 3 <b>對試际段</b> (未提交)                                                               |
| 我的中标贷                                          | 1         潮試病保         東提文           日 保證錄号: xxxxxxxxxxxxxxxxxxxxxxxxxxxxxxxxxxxx |
|                                                | 5<br>数試标段7 (查普)<br>② 保險编号: 1××××××××××××××××××××××××××××××××××××                  |
|                                                |                                                                                   |
|                                                |                                                                                   |
| 主办单位:江江                                        | 苏国泰新点软件有限公司 许可证:苏82-20110362 版权所有:Copyright © 苏ICP备10206980号-8                    |
|                                                | 图(保证保险)系统                                                                         |

| 系函概况                             |                                        |        |      |          |
|----------------------------------|----------------------------------------|--------|------|----------|
| 保函 (单) 号                         | 出函(单)机构                                | 应付金额   | 订单状态 | 操作       |
| 提交时间: 2020-10-29 13:50:23        | 订单编号: 10199104304002020102913502336029 |        |      | 保函状态:已还原 |
| 89b932b9e6d542388ce3adbeb50a9820 | 衡阳市融资担保集团有限公司                          | ¥ 0.01 | 已完成  | 宣者       |

|                | 白一小时时不由西、田先又11、185年18又11月18,用而其又11月31,各版书记,400-800-3100 | 0.013 Add 50113 Add 163 (Million |
|----------------|---------------------------------------------------------|----------------------------------|
| 支付账户:          | m                                                       |                                  |
| 账户号码:          | et 4 (00000)                                            |                                  |
| 支付金额: 0.01     | 元                                                       |                                  |
| 支付时间: 202      | 0-10-29 17:36:00                                        |                                  |
| 附言信息: 000      | 020                                                     |                                  |
| 保费发票信息 (电子发票1~ | 2个工作日,纸质发票3~5工作日)                                       | 申请发票                             |
| 当前未申请发票        |                                                         |                                  |
|                |                                                         | 应付保费: ¥0.01                      |
|                |                                                         | <sup>由什会额自注。</sup> ¥001          |

### 第二节 填写发票信息

电子发票与纸质发票均只支持申请增值税普通发票。

| 申请发票                                                                                             | <b>X</b> 申请发票                                        |      |
|--------------------------------------------------------------------------------------------------|------------------------------------------------------|------|
| <ul> <li>*发票信息:</li> <li>普通发票(纸质)</li> <li>电子发票(非纸质)</li> <li>*发票类型:</li> <li>增值税普通发票</li> </ul> | *发票信息:<br>● 普通发票(纸质) ○ 电子发票(目<br>*发票类型:<br>● 增值税普通发票 | 非纸质) |
| *发票抬头:<br>XXXXXXXXXXXXXXXXXXXXXXXXXXXXXXXXXXXX                                                   | "发票抬头:<br>XXXXXXXXXXXXXXXXXXXXXXXXXXXXXXXXXXXX       |      |
| 收件人电子邮箱:                                                                                         | "收件人手机号:                                             |      |
| 取消 确定申请                                                                                          | *收件人地址:                                              | 定由请  |

### 第三节 查看发票信息

申请后,电子发票在订单详情页点击【下载发票】;纸质发票寄送后在订 单详情页显示【发票及收件信息】。

|                    | XX投标保证金电子保函服                                    | 务平台                      |                                 |                    |                        |
|--------------------|-------------------------------------------------|--------------------------|---------------------------------|--------------------|------------------------|
| マティング              | (1单编号:<br>2000000000000000000000000000000000000 | 下单1                      | XXXX XXXXXXX                    |                    | 下载保涵                   |
| 订单进度               |                                                 |                          |                                 |                    |                        |
| (1                 |                                                 | 0                        | 3                               |                    |                        |
| (                  |                                                 |                          | U                               |                    | $\bigcirc$             |
| 提交1J<br>20XX-XX-XX | <b>₽</b><br>10500000 2000                       | 1] 単甲核<br>(XXXX XX:XX:XX | 1778KARAD<br>20XX-XX-XX XXXXXXX | 20XX-              | 保固友政<br>XX-XX XX-XXXXX |
| 保函信息               |                                                 |                          |                                 | 阅读 <b>《申请要约》</b> 及 | 《投标担保函申请要约函》           |
| 项目类型:              | XXXXXXXXXX                                      |                          |                                 |                    |                        |
| 项目标段:              | XX项目XX标段                                        |                          |                                 |                    |                        |
| 保证金额:              | xx,xxx元                                         |                          |                                 |                    |                        |
| 投标有效期:             | XX天                                             |                          |                                 |                    |                        |
| 担保公司:              | XX担保公司                                          |                          |                                 |                    |                        |
|                    | vvt=e小司                                         |                          |                                 |                    |                        |
|                    | 2010/10/2010                                    |                          |                                 |                    |                        |
| 保函类型:              | 担保保函                                            |                          |                                 |                    |                        |
| 保函编号:              | xxxxxxxxxxxxxxxxxxxxxxxxxxxxxxxxxxxxxx          | XXX                      |                                 |                    |                        |
| 年頃人:               | XX建设有限200]                                      |                          |                                 |                    |                        |
| 保证人:               | XX有限公司                                          |                          |                                 |                    |                        |
| 保证期间:              | 自20XX-XX-XX 00:00:00 至 :                        | 20XX-XX-XX 23:59:59(保密   | 有效期详见电子保涵中说明)                   |                    |                        |
| 基本户信息 请使用          | 基本户信息进行支付订单费用,                                  | 如果不是从基本户付款或者             | 登记的基本户账号有误,因此造;                 | 成的后果由贵公司负责         |                        |
|                    |                                                 |                          |                                 |                    |                        |
| 账户名称:              | XX建设有限公司                                        |                          |                                 |                    |                        |
| 账户号码:<br>开户银行:     | 200000000000000000000000000000000000000         |                          |                                 |                    |                        |
| 717 38(1)-         |                                                 |                          |                                 |                    |                        |
| 支付信息 如果過<br>XXXX   | 到付款成功后一小时内未出函、                                  | 重复支付、或其他支付问题             | ,请点击支付遇到问题。客服电话                 | 舌: XXX-XXXX- [     | 支付這到问题请点击              |
| 支付账户               | XX建筑企业有限公司                                      |                          |                                 |                    |                        |
| 账户号码:              | XXXXXXXXXXXXXXXXXXXXXXXXXXXXXXXXXXXXXX          |                          |                                 |                    |                        |
| 支付金額:              | XXXXXXXX                                        |                          |                                 |                    |                        |
| 支付时间:              | XXXX-XX-XX XX:XX:XX                             |                          |                                 |                    |                        |
| 附言信息:              | xxxxxxxxxxxxxxxxxxxxxxxxxxxxxxxxxxxxxxx         |                          |                                 |                    |                        |
|                    |                                                 |                          |                                 |                    |                        |
|                    |                                                 |                          |                                 |                    |                        |
| 保费发票(电子发票1         | ~2个工作日,纸质发票3~5个工作                               | 作日)                      |                                 |                    | 下载发票                   |
| 发票类型:              | 电子发票                                            |                          |                                 |                    |                        |
| 发票抬头:              | X0000000000000000000000000000000000000          |                          |                                 |                    |                        |
| 納税人识别号:            | xxxxxxxxxxxxxxxxx                               |                          |                                 |                    |                        |
| 电子邮箱:              | XXX@XXXXXX.com                                  |                          |                                 |                    |                        |
|                    |                                                 |                          |                                 |                    |                        |
|                    |                                                 |                          |                                 | 保费:¥X,XXXX         | OX 服务费:¥X,XXX,XXX      |
|                    |                                                 |                          |                                 | 应付金额               | 总计:¥X,XXX.XX           |
|                    |                                                 | 宮原市注 ソソソ                 |                                 |                    |                        |
|                    |                                                 | TAR BID AAA              |                                 |                    |                        |
|                    |                                                 |                          |                                 |                    |                        |

|                             | XX投标保证金电子保函服务平台                                                              |                              |                     |                            |
|-----------------------------|------------------------------------------------------------------------------|------------------------------|---------------------|----------------------------|
| 已完成                         | 11年週台:                                                                       | 下絶时间:<br>20XXXX-XX XX:XXXX   |                     | 下载保通                       |
| 订单进度                        |                                                                              |                              |                     |                            |
| (1)                         | )(2)                                                                         | (3)                          | (                   | 4)                         |
| 提交订<br>20XX-XX-XX 3         | 単 订単审核<br>2017-30C→3C 2017-3C→3C 2017-3C                                     | 付款成功<br>20XX-XX-XXX XX:XXXXX | 保<br>20XX-XX-       | <b>函发放</b><br>-XXX XXX:XXX |
| 保函信息                        |                                                                              |                              | 阅读《申请要约》及《投         | 标担保函申请要约函》                 |
| 市田岡田                        | *****                                                                        |                              |                     |                            |
| 项目关键:                       | XXIIIEXXMIP                                                                  |                              |                     |                            |
| G(1000)                     | XX XXX =                                                                     |                              |                     |                            |
| 将检查取:                       | XXŦ                                                                          |                              |                     |                            |
| 1210/ H 2210/               | ~~~                                                                          |                              |                     |                            |
| 担保公司:                       | XX担保公司                                                                       |                              |                     |                            |
|                             | xx组供公司                                                                       |                              |                     |                            |
|                             |                                                                              |                              |                     |                            |
| 保函类型:                       | 担保保函                                                                         |                              |                     |                            |
| 保函编号:                       | XXXXXXXXXXXXXXXXXXXXXXXXXXXXXXXXXXXXXX                                       |                              |                     |                            |
| 申请人:                        | XX建设有限公司                                                                     |                              |                     |                            |
| 手机号码:                       | 1XX****XXXXX                                                                 |                              |                     |                            |
| 係证人:                        | XX有限公司                                                                       |                              |                     |                            |
| 基本户信息 请使用<br>账户名称:<br>账户号码: | 基本户信息进行支付订单费用,如果不是从基本户<br>20(建设有限公司<br>2000200000000000000000000000000000000 | "付款或者登记的基本户账号有误,因此道          | 豊成的后果由贵公司负 <b>责</b> |                            |
| 开户银行:                       | x000000000000000                                                             |                              |                     |                            |
| 717 MIT                     |                                                                              |                              |                     |                            |
| 支付信息 如果遇<br>XXXX            | 到付款成功后一小时内未出函、重复支付、或其他                                                       | 支付问题,请点击支付遇到问题。客服电           | 8话:XXX-XXXX-        | 支付遇到问题请点击                  |
| 支付账户:                       | XX建筑企业有限公司                                                                   |                              |                     |                            |
| 账户号码:                       | 000000000000000000000000000000000000000                                      |                              |                     |                            |
| 支付金额:                       | xxxxxxxxx                                                                    |                              |                     |                            |
| 支付时间:                       | XXXX-XX-XX XX:XX:XX                                                          |                              |                     |                            |
| 附言信息:                       | ****                                                                         |                              |                     |                            |
|                             |                                                                              |                              |                     |                            |
| 保费发票(电子发票1-                 | ~2个工作日,纸质发票3~5个工作日)                                                          |                              |                     | 收件信息                       |
|                             |                                                                              |                              |                     |                            |
| 发票类型:                       | 纸质发票增值税普通发票                                                                  |                              |                     |                            |
| 发票抬头:                       | XXXXXXXXXXXXXXXXX                                                            |                              |                     |                            |
| 納税人识别号:                     | xxxxxxxxxxxxxxx                                                              |                              |                     |                            |
| 注册地址:                       | X000000000X                                                                  |                              |                     |                            |
| 联系电话:                       | 1XXXXXXXXXXXXXX                                                              |                              |                     |                            |
| 开户行:                        | XX银行XX支行                                                                     |                              |                     |                            |
| 银行账号:                       | X00000000000X                                                                |                              |                     |                            |
|                             |                                                                              |                              |                     |                            |
|                             |                                                                              |                              | 保费:¥X,XXXXXX        | 服务费:¥X,XXXX,XX             |
|                             |                                                                              |                              | 应付金额总               | t: ¥ X,XXX.XX              |
|                             | 客服电                                                                          | a话 XXX-XXXX-XXXX             |                     |                            |
|                             |                                                                              |                              |                     |                            |
|                             |                                                                              |                              |                     |                            |